# **School Information**

Last Modified on 08/08/2025 10:45 am CDT

<u>New School Creation | School History | Modify School History Information | Add New School History</u> <u>Information | School Deletion | Modification Alerts | Publish Schools from State to DIS-Linked</u> <u>Districts</u>

Tool Search: School Information

School Information lists all of the schools within the district. School data is divided into two areas -**School Detail** and **School History**. School History records contain information related to a school that can be tracked historically. By creating a new School History, the information is tracked as of a specific date, while preserving previous values.

| School Information な                                                                                                    |                                                       | School & District Settings > Schools > School Information                                                                                                    |
|----------------------------------------------------------------------------------------------------|-------------------------------------------------------|----------------------------------------------------------------------------------------------------|
| New School<br>School data is divided into two areas: School Detail and S<br>historically. By creating a new School History, the new in<br>new School History record, select an existing School Histo<br>on the current information, which can be modified as new<br>School Efficience.                                                                                                    | New School History<br>Record, starting<br>August 2020 | ontain information related to a school that can be tracked<br>e while the previous values are preserved. To create a<br>uton. This will create a new School History record based |
| School Editor         ■       08202020         ■       08202020         ■       12252/018         ■       012252/018         ■       © Conter Middle         ■       © Clinton Secondary         ■       ⊕ Clinton Secondary         ■       ⊕ Clinton Secondary         ■       ⊕ Clinton Secondary         ■       ⊕ Clinton Secondary         ■       ⊕ Clinton Secondary         ■       ⊕ Clinton Secondary         ■       ⊕ Clinton Secondary         ■       ⊕ Clinton Secondary         ■       ⊕ Jockson High School         ■       ⊕ Ok Kidde School         ⊕ ●       ⊕ Midde School         ⊕ ●       ⊕ Pok Midde School         ⊕ ●       ⊕ Pok Midde School         ⊕ ●       ⊕ Pok Midde School         ⊕ ●       ⊕ Widde School         ⊕ ●       ♥ Wan Buren High School | Original School Histo                                 | ry Record                                                                                                    |
| School Information Editor                                                                                                    |                                                       |                                                                                                    |

See the <u>Schools Tool Rights</u> article for information on available tool rights.

#### Note to District Users Operating within an Infinite Campus State Edition Installation:

Districts that are part of an Infinite Campus State Edition installation may not have the ability to add a new school. A district that does not have rights to add a new school should contact its State Department of Education.

• To add a new school to a State and appropriate District Editions, submit a ticket to Infinite Campus Support detailing your request. Infinite Campus Support staff will implement the

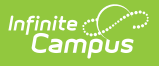

changes in both applications as appropriate.

• To modify the name of a school in the State and appropriate District Editions, submit a ticket to Infinite Campus Support detailing your request. Infinite Campus Support staff will implement the changes in both applications as appropriate.

When first accessing the School information, a list of all schools in the district appears. To view information about a school, select the appropriate school name from the School Editor list. A School Detail editor displays.

Click the Plus sign next to the school name to see historical school information.

# **New School Creation**

When a new school is organized for a district, basic contact and location information needs to be added. Schools are listed in alphabetical order.

| Save School 😵 Delete School                                                                                                    | New School                                                                                                    |                                                                                                    |
|----------------------------------------------------------------------------------------------------|----------------------------------------------------------------------------------------------------|----------------------------------------------------------------------------------------------------|
| School data is divided into two areas: School Def<br>historically. By creating a new School History, the<br>new School History record, select an existing Sc<br>on the current information, which can be modified | ail and School History. School History records contain information r<br>a new information is tracked as of a specific date while the previou<br>hool History and click the New School History button. This will creat<br>a pageded and saved | related to a school that can be tracked<br>is values are preserved. To create a<br>ate a new School History record based |
| Cohool Editor                                                                                                    | as needed and saved.                                                                                                    |                                                                                                    |
| School Editor                                                                                                    | School Detail                                                                                                    | *State School Number                                                                                                    |
|                                                                                                    | Harrison High                                                                                                    | 190                                                                                                    |
| 12/25/2018                                                                                                    | NCES School Number                                                                                                    | School Ora Type                                                                                                    |
| Crisinal Record                                                                                                    | 1234567 -NCES School ID                                                                                                    |                                                                                                    |
| E Carter Middle                                                                                                    | 10045                                                                                                    |                                                                                                    |
| Cleveland Elementary                                                                                                    | Standard Code (SIE StateBrid)                                                                                                    | CEEB Number                                                                                                    |
| E Clinton Secondary                                                                                                    | Standard Code (Sir Staterind)                                                                                                    | CCCD Number                                                                                                    |
| T- R Filmore Middle School                                                                                                    | *School Accreditation Statue                                                                                                    |                                                                                                    |
| Harrison High                                                                                                    | v                                                                                                    |                                                                                                    |
| Original Record                                                                                                    | ·                                                                                                    |                                                                                                    |
| Jackson High School                                                                                                    | Course Catalog - Master List                                                                                                    | External LMS Exclude                                                                                                    |
| 🗉 🚔 Jefferson Middle                                                                                                    | · · · · · · · · · · · · · · · · · · ·                                                                                                    |                                                                                                    |
| Ementary                                                                                                    | *Phone                                                                                                    | Exclude                                                                                                    |
| E McKinley Elementary School                                                                                                    | (763) 555 - 5555 ×                                                                                                    |                                                                                                    |
| 主 🚎 Monroe High                                                                                                    | Fax                                                                                                    |                                                                                                    |
| 主 🛶 Pierce Junior High                                                                                                    |                                                                                                    |                                                                                                    |
| E eR Polk Middle School                                                                                                    | Email                                                                                                    | Dual Enrollment                                                                                                    |
| 🕀 🚔 Taylor K-8                                                                                                    | CampusSchool@infinitecampus.c                                                                                                    |                                                                                                    |
| 🗄 🚔 Van Buren High School                                                                                                    | URL                                                                                                    | _                                                                                                    |
|                                                                                                    | www.HarrisonHigh.k12.mn.us                                                                                                    |                                                                                                    |
|                                                                                                    |                                                                                                    |                                                                                                    |
|                                                                                                    |                                                                                                    |                                                                                                    |
|                                                                                                    |                                                                                                    |                                                                                                    |
|                                                                                                    | Principal Name                                                                                                    | Principal Title                                                                                                    |
|                                                                                                    | Alexander Hamilton                                                                                                    | Dr.                                                                                                    |
|                                                                                                    |                                                                                                    |                                                                                                    |
|                                                                                                    |                                                                                                    |                                                                                                    |
|                                                                                                    |                                                                                                    |                                                                                                    |
|                                                                                                    | Principal Email                                                                                                    |                                                                                                    |
|                                                                                                    | StaffTwo@infinitecampus.com                                                                                                    |                                                                                                    |
|                                                                                                    | Agency                                                                                                    |                                                                                                    |
|                                                                                                    | Addropp                                                                                                    |                                                                                                    |
|                                                                                                    | Autress                                                                                                    |                                                                                                    |
|                                                                                                    |                                                                                                    |                                                                                                    |
|                                                                                                    |                                                                                                    |                                                                                                    |
|                                                                                                    | School Detail E                                                                                                    | cditor                                                                                                    |
|                                                                                                    |                                                                                                    |                                                                                                    |

When creating a new school, information on the **School Detail Editor** and on the **School History** editor are entered at the same time.

- 1. Select New School. A School Detail editor displays.
- 2. Enter the **Name** of the school.
- 3. Enter the State School Number.
- 4. Enter the **Phone Number** of the school.
- 5. Enter the other non-required data elements as defined in the above table that are applicable

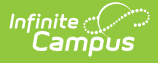

to the new school.

6. Click the **Save** icon when finished. The new school is listed in the School editor.

Some of the fields on the School Detail editor are necessary for state reporting extracts. Consult the <u>State Specific Information</u> area for additional details on these fields.

#### **School Detail Fields**

The following table defines the fields on the School Detail editor.

| Field                                    | Description                                                                                                    |
|------------------------------------------|----------------------------------------------------------------------------------------------------|
| <b>Name</b><br><i>Required entry</i>     | Name of the school. This name displays in the School dropdown list in the Campus toolbar.                                                                                                    |
| State School<br>Number<br>Required entry | Number assigned to the school by the state's Department of Education.                                                                                                    |
| NCES School<br>Number                    | Number assigned to the school by the National Center for Education<br>Statistics and the U.S. Census Bureau. This is also referred to as the NCES<br>School ID.                                                                    |
|                                          | <b>For Montana districts</b> , this field is read-only and controlled by the State. All values and modifications are pushed down from the state to your district.                                                                  |
|                                          |                                                                                                    |
| School Type                              | Name of field varies by state.                                                                                                    |
|                                          | Type of education institution as classified by its primary focus (for example,<br>Elementary, Secondary) according to the ordinary or special instructional<br>needs of students.                                                  |
| School Focus                             | <b>For Oklahoma districts.</b> Indicates the type of educational institution as classified by its focus.                                                                                                    |
| Standard Code<br>(SIF StatePrid)         | In schools of districts using SIF Data Exchange, this field should contain a school-specific number for SIF identification and reporting purposes. Please refer to the <u>Setup School SIF Codes article</u> for more information. |
| Ed-Fi School ID                          | In schools of districts using Ed-Fi, this field should contain a school-specific number for Ed-Fi reporting.                                                                                                    |
| CEEB Number                              | The College Entrance Exam number assigned to the school.                                                                                                    |
|                                          | This is required when using <u>eTranscript</u> functionality.                                                                                                    |

| Field                                 | Description                                                                                                    |  |  |
|---------------------------------------|----------------------------------------------------------------------------------------------------|--|--|
| School<br>Accreditation<br>Status     | <ul> <li>For North Carolina districts. The selected school's accreditation according to the North Caroline Department of Education.</li> <li>SA: Southern Association of Colleges and Schools</li> <li>ST: NC State Board of Education (SBE)</li> <li>SS: Both SACS and SBE</li> </ul>                                                                                                    |  |  |
| Legal Entity                          | For Montana districts. The legal entity for the school.                                                                                                    |  |  |
| State<br>Classification               | Indicates the type of students or instruction provided by the school.                                                                                                    |  |  |
|                                       | <b>For Kentucky districts</b> , this field can only be modified at the State<br>level. Values are entered within the Kentucky State Edition of Campus<br>and published down to all districts.                                                                                                    |  |  |
| Course Catalog -<br>Master List       | When the school is using a standard set of courses, the catalog would be<br>selected here. This selection indicates that only those courses included in it<br>are available to students for scheduling purposes.                                                                                                    |  |  |
| External LMS<br>Exclude               | When a district is sharing Campus data with an external learning<br>management system, this checkbox can be used to exclude specific records<br>from being shared.<br>This designation also applies to all Calendars, Schedule Structures, Grade<br>Levels, Courses, District Assignments, and Enrollments associated with this<br>School, although the External LMS Exclude checkbox for those items is not<br>marked automatically. |  |  |
| <b>Phone</b><br><i>Required entry</i> | Main phone number of the school.                                                                                                    |  |  |
| Fax                                   | Main fax number of the school.                                                                                                    |  |  |
| Email                                 | Main email address of the school.                                                                                                    |  |  |
| Dual Enrollment                       | This checkbox indicates the school allows students to be enrolled in multiple schools within the district at the same time.                                                                                                    |  |  |
| URL                                   | The URL to the homepage of the district website or the link to the specific school website. When populated, this displays on the <u>Campus Parent</u> and <u>Campus Student</u> in the More section as a link to the district's website.<br>The URL must begin with http:// or https://.                                                                                                    |  |  |
| Principal Name                        | Name of the principal.                                                                                                    |  |  |
| Principal Title                       | Title of the principal.                                                                                                    |  |  |
| Principal Email                       | Principal's email address.                                                                                                    |  |  |

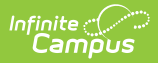

| Field                      | Description                                                                                                    |
|----------------------------|----------------------------------------------------------------------------------------------------|
| Agency                     | <ul> <li>This field is used in different ways in different states:</li> <li>Entry refers to a separate governing agency that is used by a group of districts for special education services.</li> <li>Used in AYP Reports for accountability information</li> <li>Reported in BIE reports - BIE Certification Status and Student Waiver Request</li> </ul> |
| Address                    | Mailing address (street or Post Office box) of the school building.                                                                                                    |
| City                       | City in which the school building or Post Office box of the school is located.                                                                                                    |
| State                      | State in which the school building is located.                                                                                                    |
| Zip                        | Zip code of the school building.                                                                                                    |
| <b>Physical Address</b>    | Physical address of the school building.                                                                                                    |
| Physical City              | City in which the school building is located.                                                                                                    |
| Physical State             | State in which the school building is located.                                                                                                    |
| Physical Zip               | Zip code of the school building.                                                                                                    |
| Comments                   | Any notes necessary that further describe the school building or anything of importance viewers of this page should be aware.                                                                                                    |
| Food Service Site<br>ID    | This field is no longer used.                                                                                                    |
| Alternate School<br>Number | For Pennsylvania Schools Only<br>Indicates a different number the school uses for state reporting.                                                                                                    |

#### **Additional School Detail Editor Fields**

The following fields are site-specific or localized fields.

| Field                      | Description                                                                                                    | State |
|----------------------------|----------------------------------------------------------------------------------------------------|-------|
| File<br>Sequence<br>Number | School level transactions for <u>Arizona State reporting</u> have their own<br>sequence number. The sequence number must be added to this field to<br>build school level transactions. The transaction builds one number higher<br>than the number in this field. For example, if the File Sequence number is<br>set to 1001, the Transaction builds sequence 1002. | AZ    |
| CTDS                       | The CTDS code is a school identifier used in <u>Arizona State reporting</u> . When<br>a value is set, it reports in all Arizona reports as the Entity ID. When this<br>field is left blank, the Entity ID in the state reports uses the District<br>number + School number.                                                                                         | AZ    |
| FRYSC<br>Center            | Indicates the Kentucky district's FRYSC Center. Available FRYSC Centers are created and synced via the <u>FRYSC Center (Kentucky)</u> tool.                                                                                                    | KY    |
| Exclude                    | When checked for a school, the school is excluded from reporting within Ed-Fi data and records or other state reporting.                                                                                                    | AZ    |

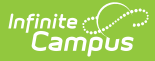

| Field                        | Description                                                                                                    | State |
|------------------------------|----------------------------------------------------------------------------------------------------|-------|
| CDS Number                   | The CDS number is a school identifier used in <u>California State Reporting</u> .<br>This is the County-District-School code and is used in state reports,<br>instead of the State School Number.        | СА    |
| NCES<br>District<br>Override | This field is used to override the NCES School Number when reporting NCES data within reports. This field is needed for schools who have an NCES LEA ID which differs from their district's NCES LEA ID. | MT    |
|                              | This field is read-only and controlled by the State. All values and modifications are pushed down from the state to your district.                                                                       |       |

# **School History**

General Information | Program Participation | USDA Programs

Below the School Detail editor is a **School History** editor. These options are saved as the school's original record when the School Detail information is saved. If changes to these options need to be made after the school information and original record are first saved, a new School History record needs to be created in order to preserve the original data for reference. See the <u>Adding School</u> <u>History Information</u> section for instructions. If data in the Original Record or another existing school history record was not entered correctly, the record can be changed. A new record is not made in that case.

| Alexander Elementary (1130) School History                               |  |  |
|--------------------------------------------------------------------------|--|--|
| - General Information                                                    |  |  |
| Magnet Status                                                            |  |  |
| MAGNO: Magnet No 👻                                                       |  |  |
| Shared Time Status                                                       |  |  |
|                                                                          |  |  |
| Operational Status                                                       |  |  |
| ▼                                                                        |  |  |
| Grade Levels Offered                                                     |  |  |
| UG PK KG 01 02                                                           |  |  |
| Ø 03 Ø 04 Ø 05 □ 06 □ 07                                                 |  |  |
| 08 09 10 11 12                                                           |  |  |
| 13 AE                                                                    |  |  |
| Program Participation                                                    |  |  |
| Title 1 Title                                                            |  |  |
| Targeted Assistance Eligible - No Program 🔻 📗                            |  |  |
|                                                                          |  |  |
| RCCI School                                                              |  |  |
| ·                                                                        |  |  |
| USDA Programs                                                            |  |  |
| School Breakfast Program(SBP) National School Lunch Program              |  |  |
| (NSLP)                                                                   |  |  |
|                                                                          |  |  |
| Provision Provision Type Provision Base Provision SBD NSLD Vear End Vear |  |  |
|                                                                          |  |  |
|                                                                          |  |  |
| School History Editor                                                    |  |  |

Infinite C

#### **General Information**

| Field                 | Description                                                                                                    |
|-----------------------|----------------------------------------------------------------------------------------------------|
| Magnet Status         | <ul> <li>Indicates whether or not the school is a magnet school or has a magnet program within the school. This field is only available in State Editions of Infinite Campus. The following describes each field value:</li> <li>MAGYES: Magnet Yes: Indicates the school is a magnet school.</li> <li>MAGNO: Magnet No: Indicates the school is not a magnet school.</li> <li>NA: Magnet is Not Applicable in the SEA : Indicates the state does not allow magnet schools.</li> </ul> |
| Shared Time<br>Status | Indicates the school offers vocational/technical education or other educational<br>services in which some or all students are enrolled at a separate school of<br>record and attend the shared-time school on a part-time basis. This field is<br>only available in State Editions of Infinite Campus.                                                                                                    |

| Field                   | Description                                                                                                    |
|-------------------------|----------------------------------------------------------------------------------------------------|
| Operational<br>Status   | <ul> <li>Indicates the school's Operational Status. Options include:</li> <li>1: Open: Indicates the school is in operation.</li> <li>2: Closed: Indicates the school reported as operational in the previous school year but is no longer in operation and is not expected to operate in the future.</li> <li>3: New: Indicates the school was not reported in the previous year or was reported with an Operation Status of Future. This status often indicates a newly created or constructed school.</li> <li>4: Added: Indicates the school is in operation but was not reported, for any status, in the previous school year.</li> <li>5: Changed Agency: Indicates the school reported in the previous school year but internal organization or significant boundary changes were made.</li> <li>6: Inactive: Indicates the school reported in the previous year but is temporarily closed and is expected to re-open at some point in time.</li> <li>7: Future School: Indicates the school is scheduled to be operational within the next two years.</li> <li>8: Reopened: Indicates the school was previously reported as Closed but has since reopened.</li> </ul> |
| Grade Levels<br>Offered | Indicates which grade levels are offered at the school. Establishing grade<br>levels offered is important for properly reporting data within EdFacts files and<br>functionality. This field is only available in State Editions of Infinite Campus.                                                                                                    |

## **Program Participation**

| Field   | Description                                                                                                    |
|---------|----------------------------------------------------------------------------------------------------|
| Title 1 | <ul> <li>Indicates the school's Title 1 status. Options include:</li> <li>Targeted Assistance Eligible - No Program : Indicates the school is eligible to receive Title 1 funds but does not have a Title 1 program.</li> <li>Targeted Assistance Program : Indicates the school is eligible to receive Title 1 funds. All funds are reported per student.</li> <li>Schoolwide Eligible - Targeted Assistance : Indicates the school is eligible to receive Title 1 funds for all students who participate in a Title 1 program however, funds are reported per student.</li> <li>Schoolwide Eligible - No Program : Indicates the school is eligible to receive Title 1 funds for all students who participate in a Title 1 program however, the school does not have a Title 1 program.</li> <li>Schoolwide Program : Indicates the school is eligible to receive Title 1 funds for all students who participate in a Title 1 program however, the school does not have a Title 1 program.</li> <li>Schoolwide Program : Indicates the school is eligible to receive Title 1 funds for all students who participate in a Title 1 program and the school offers Title 1 programs.</li> <li>Not a Title 1 School : Indicates the school is not eligible to receive Title 1 funds and does not have a Title 1 program.</li> </ul> |

| Inf | inite<br>Campus |             |
|-----|-----------------|-------------|
|     | Field           | Description |
|     |                 | 2000.191011 |

| Title III              | This checkbox indicates whether the school participates in <b><u>Title III</u></b> programs.                                                                                                    |
|------------------------|----------------------------------------------------------------------------------------------------|
| Title III BIE          | This checkbox indicates whether the BIE school participates in Title III programs.<br>(Only appears for BIE users)                                                                                                   |
| McKinney-<br>Vento BIE | This checkbox indicates whether the BIE school receives McKinney-Vento funding for homeless shelter programs. (Only appears for BIE users)                                                                           |
| RCCI School            | This field indicates that whether the Residential Child Care Institution (RCCI)<br>school is a <i>RCCI Day</i> or <i>RCCI Non-Day Assistance Program</i> .<br>RCCI schools report in the <u>Verification</u> report. |

#### **USDA Programs**

See the <u>Choose USDA Program Settings for Individual Schools</u> article for more information.

| Field                                         | Description                                                                                                    |
|-----------------------------------------------|----------------------------------------------------------------------------------------------------|
| School<br>Breakfast<br>Program (SBP)          | This checkbox indicates whether the school participates in the <u>School Breakfast</u><br><u>Program</u> . This field must be selected for some state reports and for the FRAM<br><u>Verification Final Summary Report</u> .      |
| National<br>School Lunch<br>Program<br>(NSLP) | This checkbox indicates whether the school participates in the <u>National School</u><br><u>Lunch Program</u> . This field must be selected for some state reports and for the<br>FRAM <u>Verification Final Summary Report</u> . |

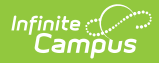

| Field                  | Description                                                                                                    |
|------------------------|----------------------------------------------------------------------------------------------------|
| Provision              | <ul> <li>This field indicates the Provision in which the school is participating. The National School Lunch program includes the following provisions.</li> <li>Provision 1: Reduces application burdens by allowing schools where at least 80% of the children enrolled are eligible for free or reduced price meals to certify children eligible for free meals for a 2 year period. Schools continue to take daily meal counts of the number of meals served to children by type as the basis for calculating reimbursement claims.</li> <li>Provision 2: Requires that the school serve meals to participating children at no charge but reduces application burdens to once every 4 years and simplifies meal counting and claiming procedures by allowing a school to receive meal reimbursement based on claiming percentages. Additional 4-year extensions to Provision 2 are possible when certain conditions are met.</li> <li>Provision 3: Requires that the school serve meals to participating children at no charge but reduces application burdens, meal counting and claiming procedures by allowing a school to receive meal reimbursement based on claiming percentages. Additional 4-year extensions to Provision 2 are possible when certain conditions are met.</li> <li>Provision 3: Requires that the school serve meals to participating children at no charge but reduces application burdens, meal counting and claiming procedures by allowing a school to receive a comparable level of Federal cash and commodity assistance as the school received in the last year in which free and reduced price eligibility determinations were made, adjusted for enrollment, inflation and operating days if applicable, for a period up to 4 years. Additional 4-year extensions to Provision 3 are possible when certain conditions are met.</li> <li>For more information on Provisions 1-3, see the <u>United States</u></li> </ul> |
|                        | Department of Agriculture website.                                                                                                    |
|                        | <ul> <li>Provision 4: Not available to most users.</li> <li>CEP: CEP (Community Eligibility Provision) allows schools that<br/>predominantly serve low-income children to offer free, nutritious school<br/>meals to all students through the National School Lunch and School<br/>Breakfast Programs. The CEP uses information from other programs,<br/>including the Supplemental Nutrition Assistance Program (SNAP) and the<br/>Temporary Assistance Program for Needy Families (TANF) instead of<br/>traditional paper applications.</li> </ul>                                                                                                    |
| Provision Type         | These checkboxes indicate if the Provision is for the School Breakfast Program (SBP), the National School Lunch Program (NSLP), or both.                                                                                                    |
| Provision Base<br>Year | Indicates the base year in which the Provision began.                                                                                                    |
| Provision End<br>Year  | Indicates the year in which the Provision ends. When the year entered in this field is a current or future school year, the Educational Benefits Applications preference becomes available for selection on the <u>Application Preferences</u> .                                                                                                    |

# **Modify School History Information**

1. Click the plus sign next to the school name to display the **Original Record** option.

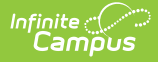

- 2. Select the appropriate checkboxes that relate to Program Participation for the selected school.
- 3. Click the **Save School History** icon.

| School Information ☆                                                                                                    |                                                                                                    |
|----------------------------------------------------------------------------------------------------|----------------------------------------------------------------------------------------------------|
| Save School History<br>School data is divided into two areas: School Detail<br>historically. By creating a new School History, then<br>new School History record, select an existing School<br>on the current information, which can be modified a<br>school Editor<br>Carter Middle<br>Carter Middle<br>Carter Middle<br>Cleveland Elementary<br>Clinton Secondary<br>Gefferson Middle School<br>Gefferson Middle<br>Goriginal Recore<br>Gefferson Middle<br>Morroe High<br>Fierce Junior High<br>Fierce Junior Hig | And School History. School History records contain information related to a school that can be tracked<br>are information is tracked as of a specific date while the previous values are preserved. To create a<br>bool History and click the New School History button. This will create a new School History record based<br>as needed and saved. |
|                                                                                                    | Original Record Information                                                                                                    |

## **Add New School History Information**

- 1. Select the **Original Record** from the School Editor.
- 2. Click New School History icon.
- 3. Enter an **Effective Date** in *mmddyy* format, or use the calendar icon to select a date.
- 4. Select the appropriate **Program Participation** options for the school.
- 5. Click the **Save School History** icon. New Program Participation selections are saved and recorded as of the entered effective date.

| Save School History Delete                                                                                                    | School History  New School History Detail and School History. School History records contain information related to a school that can be tracked the new information is tracked as of a specific date while the previous values are preserved. To create a School History with the tracked has a school that can be tracked be added by the school History with the tracked be added by the school History with the tracked be added by the school History with the tracked be added by the school History with the school History with the |
|----------------------------------------------------------------------------------------------------|----------------------------------------------------------------------------------------------------|
| In the current information, which can be modified.         School Editor         Image: Carter Middle         Image: Carter Middle         Image: Cleveland Elementary         Image: Clinton Secondary         Image: Clinton Secondary <td< th=""><th>Harrison High (190) School History         *Effective Date         Program Participation         Title 1         Not a Title I School         RCCI School         USDA Programs         School Breakfast Program(SBP)         National School Lunch         Provision         Provision Type         Provision         Provision         Provision Type         Year         End Year         - Modified by: Administrator, System</th></td<> | Harrison High (190) School History         *Effective Date         Program Participation         Title 1         Not a Title I School         RCCI School         USDA Programs         School Breakfast Program(SBP)         National School Lunch         Provision         Provision Type         Provision         Provision         Provision Type         Year         End Year         - Modified by: Administrator, System                                                                                                    |

# **School Deletion**

Use the Delete School button to permanently delete the school from Campus. A school cannot be deleted when other records (calendars, enrollments, etc.) are tied to it. Original records cannot be deleted as they are required for schools to ensure there are values that date back as far as possible for reporting purposes. An original record can only be deleted when the entire school is deleted.

Tool rights to delete a school should be given to a limited number of users.

# **Modification Alerts**

Because the School Information record contains sensitive data related to a school's contact information, a notification is available that indicates which user modified the information. When a change is made, the username of the person and the date of the change displays below the Comments field on the School Detail editor and at the bottom of the School History Editor.

| Program Participa | ation ———             |                            |                             |                            |
|-------------------|-----------------------|----------------------------|-----------------------------|----------------------------|
| Title 1           |                       |                            |                             |                            |
| Not a Title I Sch | 1001                  | T                          | Title III                   |                            |
| RCCI School       |                       | ¥                          |                             |                            |
| USDA Programs     |                       |                            |                             |                            |
| School Breakfas   | at Program(SBP)       | National Scl<br>Program(NS | nool Lunch<br>SLP)          |                            |
| Provision         | Provision Type<br>SBP | NSLP                       | Provision Base<br>Year<br>▼ | Provision<br>End Year<br>▼ |
|                   | - <i>M</i> o          | dified by: Adr             | ninistrator, System 01      | //13/2014 15:33            |

Infinite Campus

### Publish Schools from State to DIS-Linked Districts

This functionality is only available for Nevada State Edition.

Newly created schools can be manually published down from the State Edition to all DIS-linked District Editions of Campus by selecting the **Publish School** button. All information associated with all newly created schools (including Original History data and all district-owned fields) syncs from the State to the Districts.

| School Information 🕸                                                                                                    |  |  |  |  |  |
|----------------------------------------------------------------------------------------------------|--|--|--|--|--|
| Resources > Schools > School Information                                                                                                    |  |  |  |  |  |
| New School Vew School Vew School Vew School Vew School Detail and School History. School History records contain information related to a school that can be tracked historically. By creating a new School History, the new information is tracked as of a specific date while the previous values are preserved. To create a new School History record, select an existing School History and click the New School History button. This will create a new School History record based on the current information, which can be modified as needed and saved. |  |  |  |  |  |
| School Editor  Revada State High School  Revada State High School Downtown  Revada State High School Henderson  Revada State High School Summerlin                                                                                                    |  |  |  |  |  |
| Publish School to Districts                                                                                                    |  |  |  |  |  |

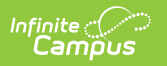